# Οδηγίες Σύνδεσης VPN για Windows 10

#### Βήμα 1ο

Κάντε δεξί κλικ στο εικονίδιο δικτύου και επιλέζτε, Ανοιγμα Κέντρου δικτύου και κοινής χρήσης αν εμφανίζεται ως επιλογή. Σε νεότερες εκδόσεις των Windows 10 επιλέγουμε Ανοιγμα ρυθμίσεων δικτύου και internet και κατόπιν στο παράθυρο κατάστασης δικτύου που θα εμφανιστεί επιλέγουμε το Κέντρο δικτύου και κοινής χρήσης.

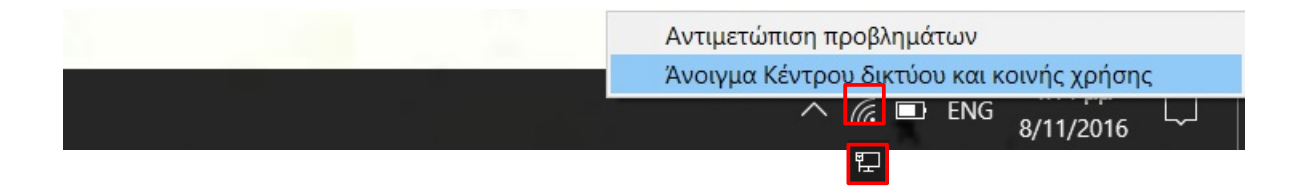

#### Βήμα 2ο

Στην συνέχεια επιλέγετε Ρύθμιση νέας σύνδεσης ή δικτύου.

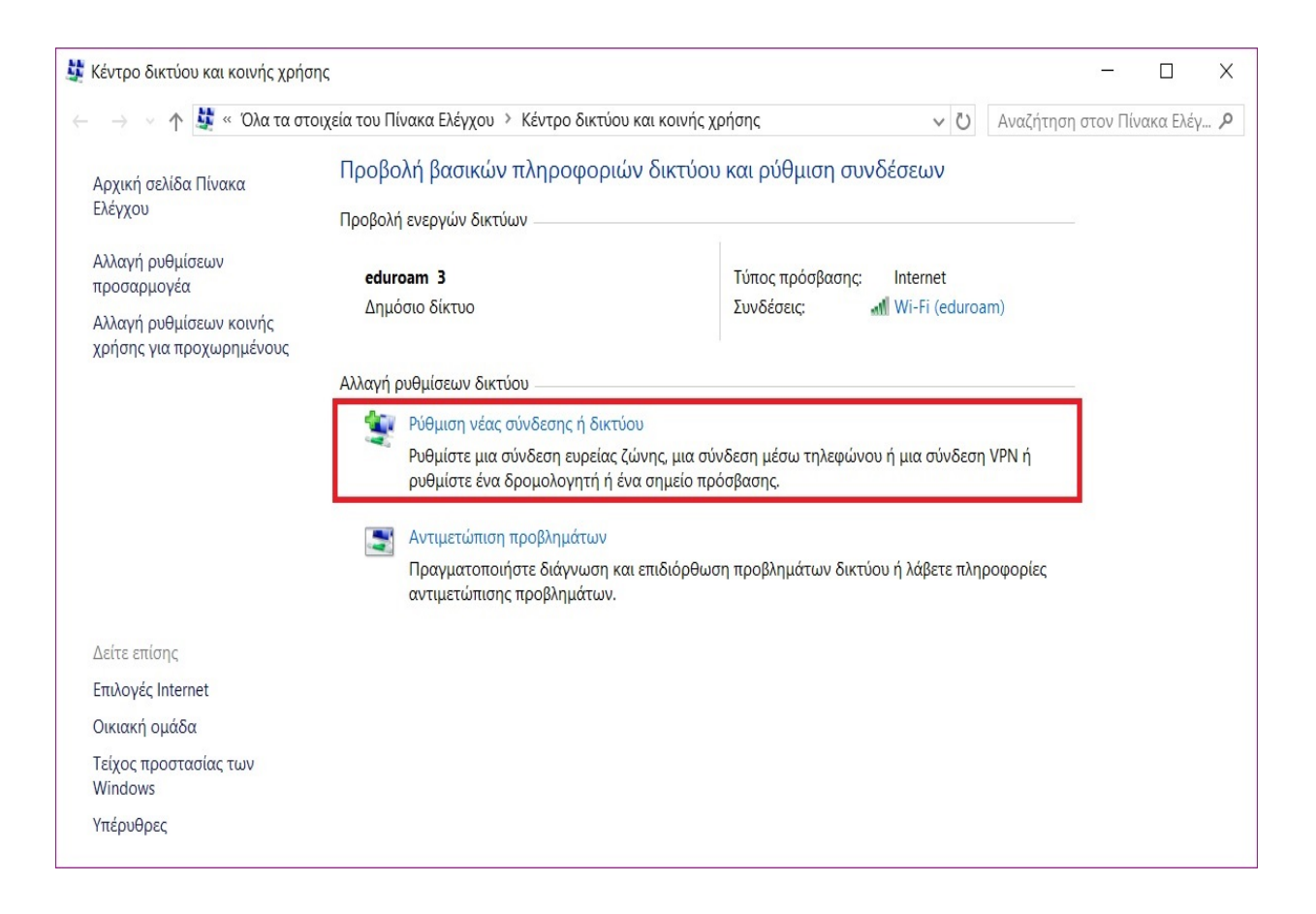

## Βήμα 3ο

Επιλέγετε την επιλογή Σύνδεση σε ένα χώρο εργασίας και στην συνέχεια πατάτε Επόμενο.

|                                                                                                    |          |        | ×  |
|----------------------------------------------------------------------------------------------------|----------|--------|----|
| 🔶 🐓 Δημιουργία σύνδεσης ή δικτύου                                                                    |          |        |    |
| Επιλέξτε έναν τύπο σύνδεσης                                                                          |          |        |    |
| Σύνδεση στο Internet Ρυθμίστε μια σύνδεση ευρείας ζώνης ή μέσω τηλεφώνου στο In                      | iternet. |        |    |
| <b>Ρύθμιση νέου δικτύου</b><br>Ρυθμίστε έναν νέο δρομολογητή ή ένα νέο σημείο πρόσβασης.             |          |        |    |
| Μη αυτόματη σύνδεση σε ασύρματο δίκτυο<br>Σύνδεση σε ένα κρυφό δίκτυο ή δημιουργία νέου προφίλ ασύρμ | ιατου δι | κτύου. |    |
| Σύνδεση σε ένα χώρο εργασίας<br>Ρυθμίστε μια σύνδεση στο χώρο εργασίας σας μέσω τηλεφώνο             | υ ή VPN  |        |    |
|                                                                                                    |          |        |    |
|                                                                                                    |          |        |    |
| Επόμε                                                                                                | EVO      | Άκυ    | ρο |

### Βήμα 4ο

Αφού πατήσετε Επόμενο, στην συνέχεια θα σας εμφανιστεί το παρακάτω παράθυρο όπου επιλέγετε το Χρήση της σύνδεσής μου στο Internet (VPN).

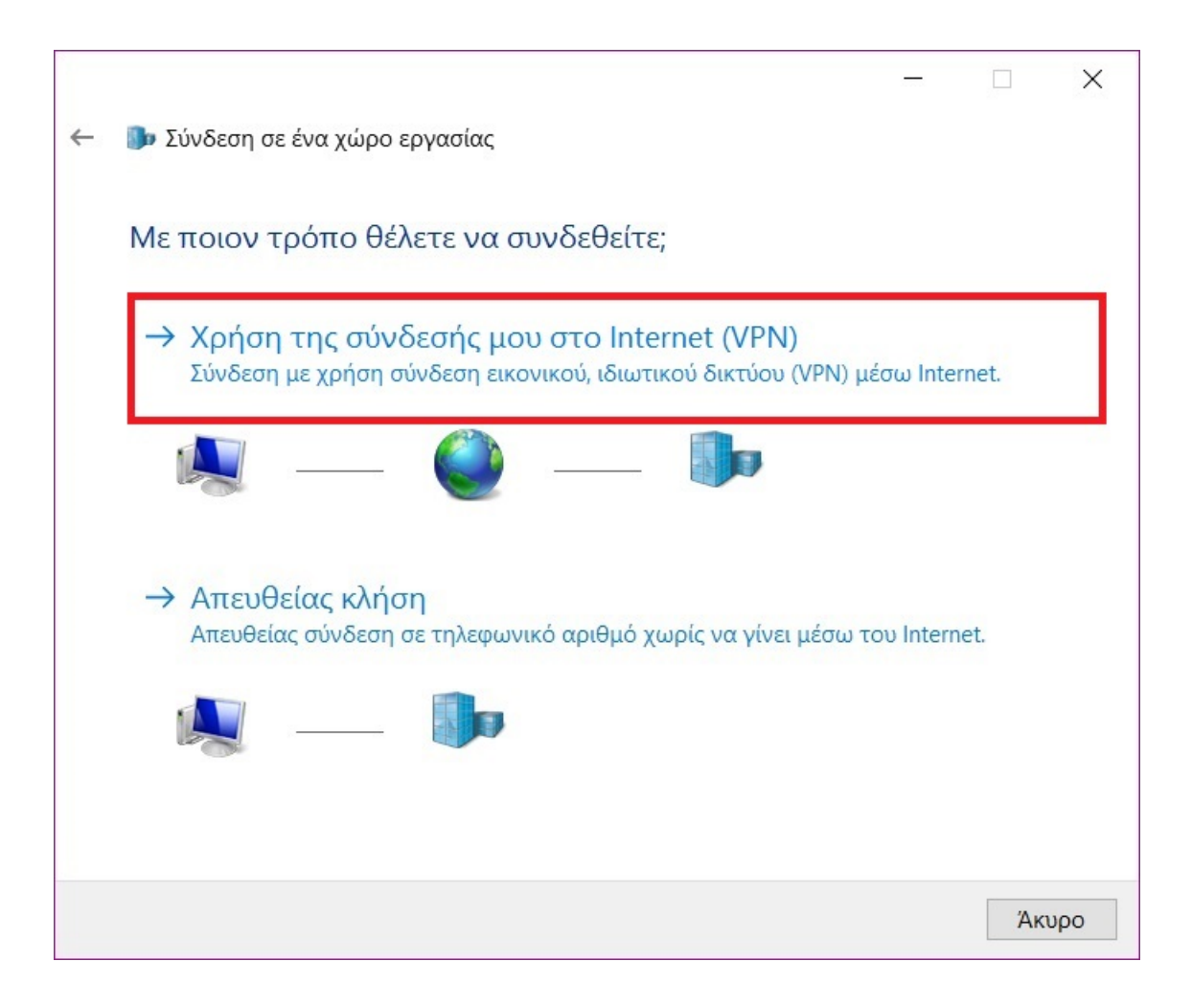

## **Βήμα 5**ο

Στην συνέχεια συμπληρώνετε τα στοιχεία που σας ζητάει, όπως φαίνεται στην παρακάτω εικόνα και πατάτε Δ**ημιουργία.** 

|   |                                                              | - 🗆 X                                                                                                    |
|---|--------------------------------------------------------------|----------------------------------------------------------------------------------------------------|
| ← | 🌗 Σύνδεση σε ένα χώρα                                        | ο εργασίας                                                                                                    |
|   | Πληκτρολογήστε τ                                             | τη διεύθυνση Internet για σύνδεση                                                                                          |
|   | Ο διαχειριστής του δικτι                                     | ύου σας μπορεί να σας δώσει αυτές τις πληροφορίες.                                                                         |
|   | Διεύθυνση Internet:                                          | vpn-staff.uoc.gr                                                                                                    |
|   | Όνομα προορισμού:                                            | VPN Connection                                                                                                    |
|   | 🗌 Χρήση έξυπνης κ                                            | άρτας                                                                                                    |
|   | 🗹 Απομνημόνευση                                              | των διαπιστευτηρίων μου                                                                                                    |
|   | 🗣 🗌 Να επιτρέπεται σ<br>Αυτή η επιλογή ει<br>πρόσβαση στον υ | ε άλλα άτομα να χρησιμοποιούν αυτήν τη σύνδεση<br>πιτρέπει τη χρήση αυτής της σύνδεσης από οποιονδήποτε έχει<br>πολογιστή. |
|   |                                                              | Δημιουργία Άκυρο                                                                                                    |

### Βήμα 6ο

Επειτα επιλέγετε την επιλογή στα αριστέρα σας Αλλαγή ρυθμίσεων προσαρμογέα. (σε περίπτωση που δεν θυμάστε πως να επιστρέψετε σε αυτή τη θέση σας παραθέτουμε το μονοπάτι που πρέπει να ακολουθήσετε.)

Πίνακας Ελέγχου > Όλα τα στοιχεία του Πίνακα Ελέγχου > Κέντρο δικτύου και κοινής χρήσης

| $ ightarrow ~ \uparrow ~ rac{1}{2} « Όλα τα στ$     | οιχεία του Πίνακα Ελέγχου 👌 Κέντρο δικτύου                                                                                             | και κοινής χρήσης 🗸 🗸 🗸   | Ο Αναζήτηση στο | ον Πίνακα | Ελέγ |
|-----------------------------------------------------|----------------------------------------------------------------------------------------------------|---------------------------|-----------------|-----------|------|
| Αρχική σελίδα Πίνακα<br>Ελέγχου                     | Προβολή βασικών πληροφοριών δικτύου και ρύθμιση συνδέσεων                                                                              |                           |                 |           |      |
| Αλλαγή ρυθμίσεων                                    | Προβολη ενεργών δικτυών                                                                                                    |                           |                 |           |      |
| προσαρμογέα                                         | eduroam 3                                                                                                    | Ιύπος πρόσβασης: Internet |                 |           |      |
| Αλλαγή ρυθμίσεων κοινής<br>χρήσης για προχωρημένους | Δημοσίο δικτύο                                                                                                    | 20νοεσεις: 📲 WI-FI (ed    | luroam)         |           |      |
|                                                     | Αλλαγή ρυθμίσεων δικτύου                                                                                                    |                           |                 |           |      |
|                                                     | 🗤 Ρύθμιση νέας σύνδεσης ή δικτύου                                                                                                    |                           |                 |           |      |
|                                                     | Ρυθμίστε μια σύνδεση ευρείας ζώνης, μια σύνδεση μέσω τηλεφώνου ή μια σύνδεση VPN ή<br>ρυθμίστε ένα δρομολογητή ή ένα σημείο πρόσβασης. |                           |                 |           |      |
|                                                     | 💽 Αντιμετώπιση προβλημάτων                                                                                                    |                           |                 |           |      |
|                                                     | Πραγματοποιήστε διάγνωση και επιδιόρθωση προβλημάτων δικτύου ή λάβετε πληροφορίες<br>αντιμετώπισης προβλημάτων.                        |                           |                 |           |      |
| Δείτε επίσης                                        |                                                                                                    |                           |                 |           |      |
| Επιλογές Internet                                   |                                                                                                    |                           |                 |           |      |
| Οικιακή ομάδα                                       |                                                                                                    |                           |                 |           |      |
| Τείχος προστασίας των<br>Windows                    |                                                                                                    |                           |                 |           |      |
| νπέρυθοες                                           |                                                                                                    |                           |                 |           |      |

### Βήμα 7ο

Αμέσως μετά πηγαίνετε πάνω στην σύνδεση VPN Connection και πατάτε δεζί κλικ με το ποντίκι σας και στην συνέχεια Ιδιότητες.

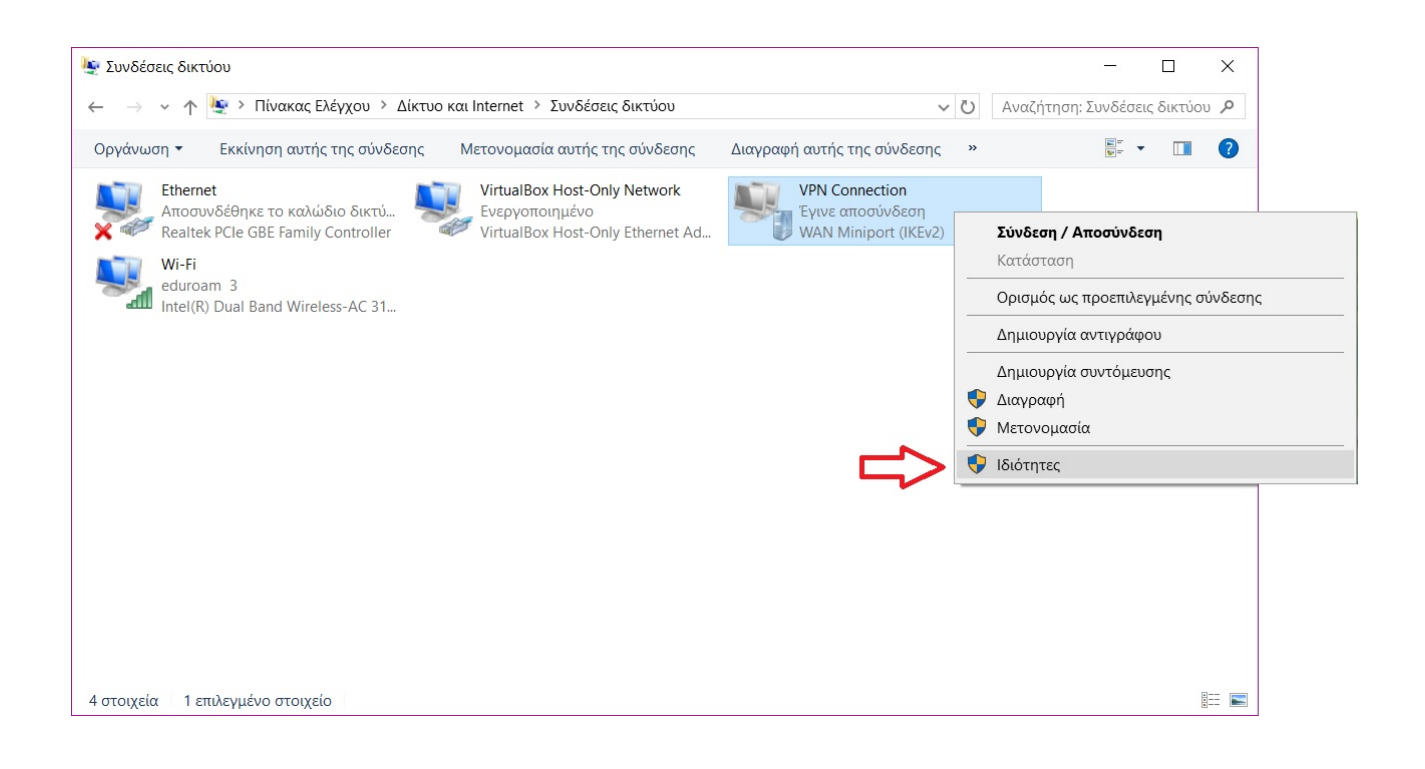

### Βήμα 8ο

Επιλέγετε την καρτέλα Ασφάλεια, αρχικά αλλάζετε τον τύπο VPN σε Πρωτόκολλο διοχέτευσης από σημείο σε σημείο (PPTP) και στην συνέχεια επιλέγετε Να επιτρέπονται αυτά τα πρωτόκολλα και πατάτε OK.

| PM/IK/CT | Επιλονές                                                                | Ασφάλεια                                                                               | Δίκτυο                                                                 | Κοινή χοήση                                                                                                    |                |
|----------|-------------------------------------------------------------------------|----------------------------------------------------------------------------------------|------------------------------------------------------------------------|----------------------------------------------------------------------------------------------------|----------------|
| T        |                                                                         | noquinta                                                                               | AIKTOO                                                                 |                                                                                                    |                |
| IUNO     | ς VPN:                                                                  |                                                                                        |                                                                        |                                                                                                    |                |
| Πρωτ     | τόκολλο δια                                                             | οχέτευσης αι                                                                           | τό σημεία                                                              | ο σε σημείο (PPTP)                                                                                                    | ~              |
|          |                                                                         |                                                                                        |                                                                        | Ρυθμίσεις για προ                                                                                                    | κωρημένους     |
| Крипт    | τογράφηση                                                               | δεδομένων:                                                                             |                                                                        |                                                                                                    |                |
| Προσ     | αρετική κρυ                                                             | πτογράφησ                                                                              | η (σύνδει                                                              | ση ακόμη και χωρίς κρυπτογράφηση)                                                                                                    | ~              |
| 153      |                                                                         |                                                                                        |                                                                        |                                                                                                    |                |
| EVE      | γχος ταυτο                                                              | τητας                                                                                  |                                                                        |                                                                                                    |                |
| OX       | οήση επεκτ                                                              | τάσιμου ποω                                                                            | τοκόλλο                                                                | ου ελέγχου ταυτότητας (FAP)                                                                                                    |                |
| _        | phonon                                                                  | ao quo o mpa                                                                           |                                                                        |                                                                                                    |                |
|          |                                                                         |                                                                                        |                                                                        |                                                                                                    | $\sim$         |
| 10       |                                                                         |                                                                                        |                                                                        |                                                                                                    |                |
|          |                                                                         |                                                                                        |                                                                        | أملكا                                                                                                    | TOTOO          |
|          |                                                                         |                                                                                        |                                                                        | 1010                                                                                                    | 111125         |
| V        |                                                                         |                                                                                        |                                                                        | 1010                                                                                                    | unites         |
|          | α επιτρέπα                                                              | ονται αυτά τα                                                                          | ι πρωτόκ                                                               | ολλα                                                                                                    | ultes          |
|          | να επιτρέπα                                                             | ονται αυτά τα                                                                          | ι πρωτόκ                                                               | ολλα                                                                                                    | un es          |
|          | √α επιτρέπα                                                             | ονται αυτά το                                                                          | ι πρωτόκ                                                               | ολλα                                                                                                    | 111125         |
|          | να επιτρέπο                                                             | ονται αυτά τα                                                                          | ι πρωτόκ                                                               | ολλα                                                                                                    | μιες           |
|          | √α επιτρέπα                                                             | ονται αυτά το                                                                          | ι πρωτόκ                                                               | ολλα                                                                                                    | ווונג          |
|          | να επιτρέπα                                                             | ονται αυτά τα<br>τογραφημέν                                                            | ι πρωτόκ<br>ος κωδικ                                                   | ολλα<br>ός πρόσβασης (PAP)                                                                                                    |                |
|          | √α επιτρέπα<br>Μη κρυπτ<br>Πρωτόκα                                      | ονται αυτά τα<br>τογραφημέν<br>ολλο ελέγχο                                             | ι πρωτόκ<br>ος κωδικ<br>υ ταυτόι                                       | ολλα<br>ός πρόσβασης (PAP)<br>τητας μέσω αμφισβήτησης χειραψίας (CH                                                                              | AP)            |
|          | √α επιτρέπο<br><br>                                                     | ονται αυτά τα<br>τογραφημέν<br>ολλο ελέγχο<br>: CHAP Έκδα                              | ι πρωτόκ<br>ος κωδικ<br>υ ταυτότ<br>οση 2 (Μ8                          | ολλα<br>ός πρόσβασης (PAP)<br>τητας μέσω αμφισβήτησης χειραψίας (CH<br>S-CHAP v2)                                                                | AP)            |
|          | λα επιτρέπα<br>] Μη κρυπ<br>] Πρωτόκα<br>] Microsoft<br>] Αυτό<br>στα V | ονται αυτά τα<br>τογραφημέν<br>ολλο ελέγχο<br>: CHAP Έκδα<br>ματη χρήση<br>Windows (κα | ι πρωτόκ<br>ος κωδικ<br>υ ταυτότ<br>οση 2 (Μξ<br>του ονόμ<br>ι του τοι | ολλα<br>ός πρόσβασης (PAP)<br>τητας μέσω αμφισβήτησης χειραψίας (CH<br>S-CHAP v2)<br>ματος σύνδεσης και του κωδικού μου πρά<br>ιέα, εάν υπάρχει) | ΑΡ)<br>όσβασης |

Η διαδικασία υλοποίησης της σύνδεσης VPN έχει ολοκληρωθεί. Για να συνδεθείτε, κάντε κλικ πάνω στο εικονίδιο δικτύου και στην συνέχεια κλικ πάνω στην VPN σύνδεση.

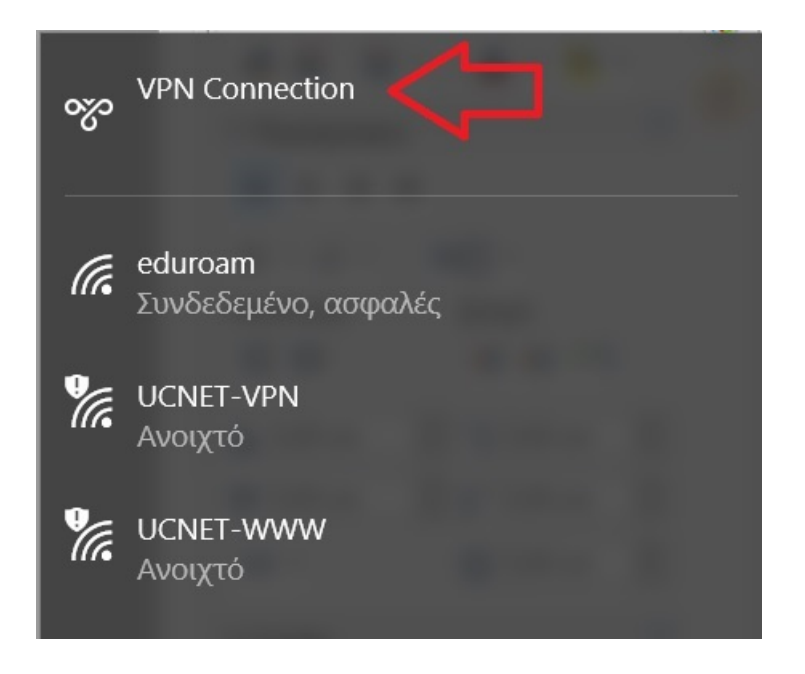

Τέλος πατάτε σύνδεση και εισάγετε τα στοιχεία που σας έχουν δοθεί από το Πανεπιστήμιο.

|             | VPN O           | Connection<br>Σύνδεση σε VPN Connect | tion |            |
|-------------|-----------------|--------------------------------------|------|------------|
| Ασφάλεια τυ | ov Windows      |                                      | ×    | Άκυρο      |
| Είσοδος     | 5               |                                      |      |            |
| 8           | username@uoc.gr | ୕                                    | 21   | με βάση τη |
| Т           | ομέας: uoc.gr   |                                      |      |            |
|             | ОК              | Άκυρο                                | LO   | γωγή       |